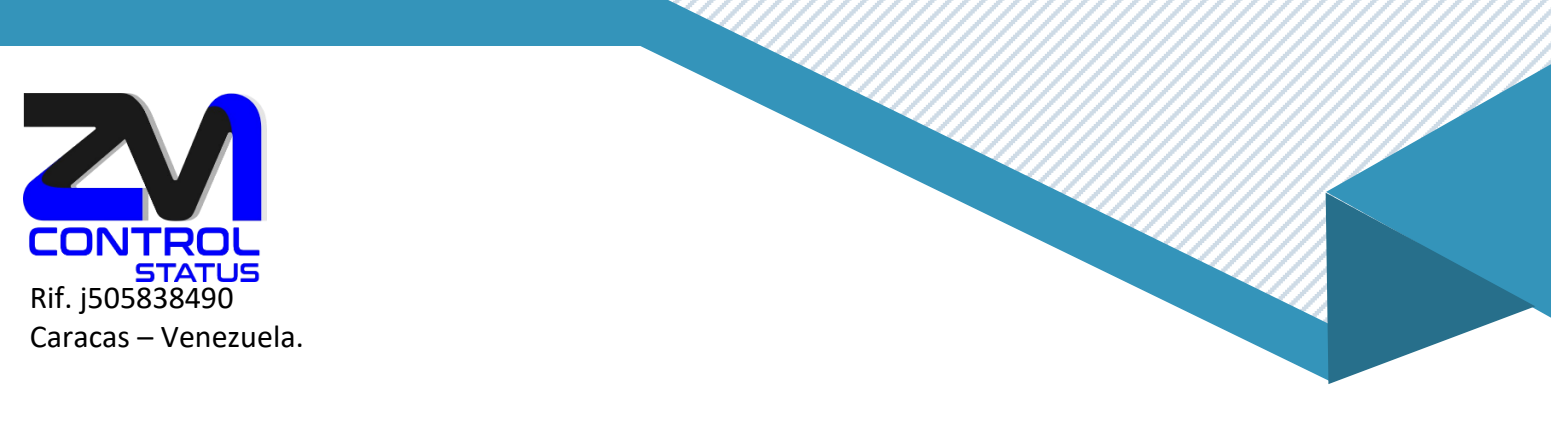

## ¿Cómo configurar el correo IMAP en Outlook 2013?

1. Para configurar el correo IMAP nos dirigiremos primeramente, después de haber abierto Outlook, a Archivo (situada en la parte superior izquierda).

| Archivo Inicio Enviar y recibir | Carpeta Vista     |                                |                                       |                        |                           |  |                               |
|---------------------------------|-------------------|--------------------------------|---------------------------------------|------------------------|---------------------------|--|-------------------------------|
|                                 | Copiar carpeta    |                                | 🚵 Limpiar carpeta *                   | <b>1</b>               | 20 E                      |  |                               |
| Numa Numa carneta Cambiar nomb  | Mover carpeta     | Marcar today Mostrar today     | Diminar todo                          | Mostrar an Configurari | in Dermiser Proviedades   |  |                               |
| carpeta de búsqueda de carpeta  | I Eliminar carpet | como leídos carpetas de la A a | la Z 🗄 Recuperar elementos eliminados | Favoritos de Autoarch  | war de carpeta de carpeta |  |                               |
| Nuevo                           | Acciones          |                                | Umplar                                | Favoritos              | Propiedades               |  | ^                             |
| ▲ Favoritos                     | viernes, 29       | de junio de 2018               |                                       |                        |                           |  | Personalizar Outlook para hoy |
| Bandeja de entrada              | Calendario        |                                |                                       |                        | Tareas                    |  | Mensajes                      |
| Elementos enviados              |                   |                                |                                       |                        |                           |  | Bandeta de entrada 0          |
| Elements supprimes 18           |                   |                                |                                       |                        |                           |  | Borrador 0                    |
| Elchler de données Outlook      |                   |                                |                                       |                        |                           |  | Danceja de Salva V            |
| Fichiel de données outlook      |                   |                                |                                       |                        |                           |  |                               |
|                                 |                   |                                |                                       |                        |                           |  |                               |
|                                 |                   |                                |                                       |                        |                           |  |                               |
|                                 |                   |                                |                                       |                        |                           |  |                               |
|                                 |                   |                                |                                       |                        |                           |  |                               |
|                                 |                   |                                |                                       |                        |                           |  |                               |
|                                 |                   |                                |                                       |                        |                           |  |                               |
|                                 |                   |                                |                                       |                        |                           |  |                               |
|                                 |                   |                                |                                       |                        |                           |  |                               |
|                                 |                   |                                |                                       |                        |                           |  |                               |
|                                 |                   |                                |                                       |                        |                           |  |                               |
|                                 |                   |                                |                                       |                        |                           |  |                               |
|                                 |                   |                                |                                       |                        |                           |  |                               |
|                                 |                   |                                |                                       |                        |                           |  |                               |
|                                 |                   |                                |                                       |                        |                           |  |                               |
|                                 |                   |                                |                                       |                        |                           |  |                               |
|                                 |                   |                                |                                       |                        |                           |  |                               |
|                                 |                   |                                |                                       |                        |                           |  |                               |
|                                 |                   |                                |                                       |                        |                           |  |                               |
|                                 |                   |                                |                                       |                        |                           |  |                               |
|                                 |                   |                                |                                       |                        |                           |  |                               |
|                                 |                   |                                |                                       |                        |                           |  |                               |
|                                 |                   |                                |                                       |                        |                           |  |                               |
|                                 |                   |                                |                                       |                        |                           |  |                               |
|                                 |                   |                                |                                       |                        |                           |  |                               |
|                                 |                   |                                |                                       |                        |                           |  |                               |
|                                 |                   |                                |                                       |                        |                           |  |                               |
| 24 ☑ ···                        |                   |                                |                                       |                        |                           |  |                               |
| Finalizado                      |                   |                                |                                       |                        |                           |  | PR - + 10%                    |

2. Seguidamente en el apartado de Información, pulsaremos en Agregar cuenta.

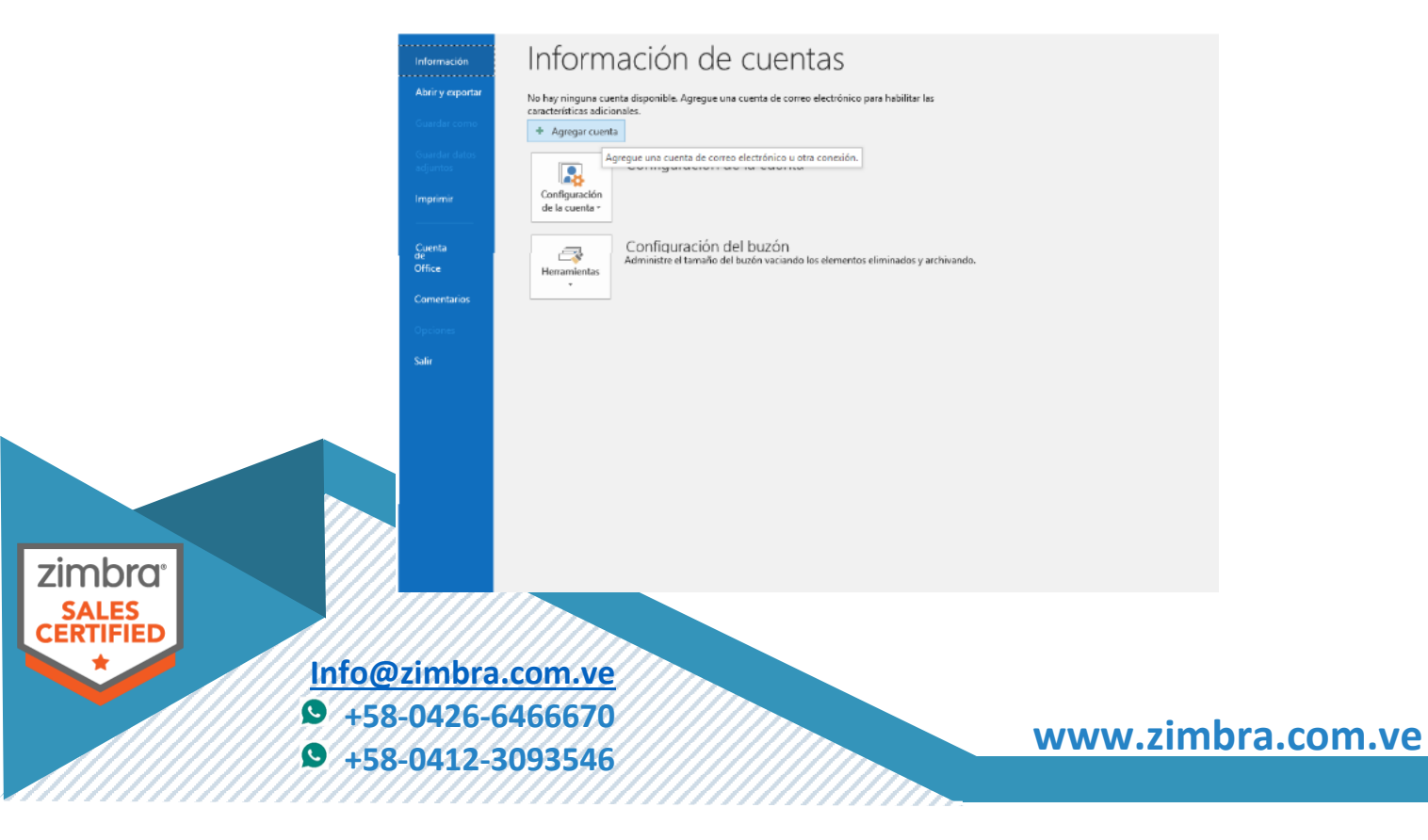

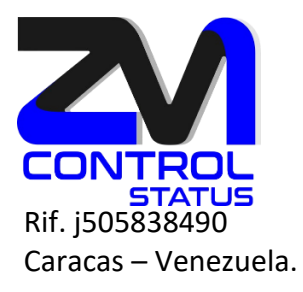

zim

3. Se nos abrirá la siguiente ventana, en la que marcaremos Configuración manual o tipos de servidores adicionales y continuaremos con Siguiente.

| Agregar cuenta                                                        |                                                                            | ×        |
|-----------------------------------------------------------------------|----------------------------------------------------------------------------|----------|
| Configuración automática de la cu<br>Configuración manual de una cuen | Jenta<br>ta o conexión a otros tipos de servidores.                        | ×        |
| O Cuenta de correo electrónico                                        |                                                                            |          |
| Su nombre:                                                            | Fiemplo: Volanda Cánchez                                                   |          |
| Dirección de correo electrónico; [                                    | Ejemplo: volanda@contoso.com                                               |          |
| Contraseña:                                                           |                                                                            |          |
|                                                                       | Escriba la contraseña proporcionada por su proveedor de acceso a Internet. |          |
| Onfiguración manual o tipos de s                                      | servidores adicionales                                                     |          |
|                                                                       | < Atrás Siguiente >                                                        | Cancelar |

4. Marcaremos aquí, POP o IMAP y pulsaremos Siguiente.

| Agregar cuenta ×                                                                                                    |
|----------------------------------------------------------------------------------------------------|
| Elegir servicio                                                                                                    |
| <ul> <li>Microsoft Exchange Server o servicio compatible         Conectarse a una cuenta de Exchange para tener acceso al correo electrónico, calendario, contactos, tareas y         mensajes de correo de voz         <ul> <li>Servicio compatible con Outlook.com o Exchange ActiveSync</li> <li>Conectarse a servicios como Outlook.com para obtener acceso al correo electrónico, el calendario, los contactos y las tareas</li> <li>POP o IMAP</li> <li>Conectarse a una cuenta de correo electrónico de POP o IMAP</li> <li>Otros</li> <li>Conectarse a un tipo de servidor mostrado a continuación</li> </ul> </li> </ul> |
| Atrás Siguiente > Cancelar Info@zimbra.com.ve +58-0426-6466670 www.zimbra.com.ve                                                                                                    |

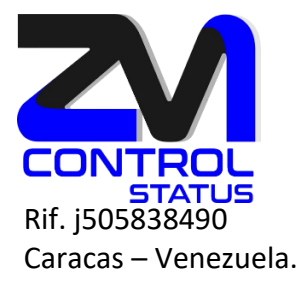

5. En la siguiente ventana aparecerán una serie de campos a rellenar. En primer lugar el nombre. En segundo lugar nuestra dirección de correo. En tercer lugar, seleccionaremos cuenta IMAP. En cuarto y quinto lugar introduciremos nuestro servidor (en caso de desconocimiento contactaremos con nuestro proveedor). Por último, introduciremos otra vez nuestra dirección de correo y posteriormente nuestra contraseña. Marcaremos también la opción »Probar configuración de la cuenta...» y NO marcaremos »Requerir inició de sesión utilizando Autenticación...».

| nformación sobre el usuario         |                     | Configuración de la cuenta de prueba                                                                           |  |  |  |
|-------------------------------------|---------------------|----------------------------------------------------------------------------------------------------|--|--|--|
| Su nombre: Zimbra Demo              |                     | Le recomendamos que pruebe su cuenta para garantiza                                                            |  |  |  |
| Dirección de correo electrónico:    | demo@zimbrademo.net | que las entradas son correctas.                                                                                |  |  |  |
| nformación del servidor             |                     | Parker and the second for the large starts                                                                     |  |  |  |
| lipo de cuenta:                     | IMAP 🗸              | Probar configuración de la cuenta                                                                              |  |  |  |
| Servidor de correo entrante:        | zimbrademo.net      | Probar automáticamente la configuración de<br>la cuenta al hacer clic en Siguiente                             |  |  |  |
| Servidor de correo saliente (SMTP): | zimbrademo.net      |                                                                                                    |  |  |  |
| nformación de inicio de sesión      |                     |                                                                                                    |  |  |  |
| Nombre de usuario:                  | demo@zimbrademo.net | Correo para mantener sin 3 meses                                                                               |  |  |  |
| Contraseña:                         | *****               | conexión:                                                                                                    |  |  |  |
| Record                              | ar contraseña       | and a second second second second second second second second second second second second second second second |  |  |  |
|                                     |                     |                                                                                                    |  |  |  |

6. Seguidamente pulsaremos Más configuraciones... y en la pestaña Servidor de salida, marcaremos «Mi servidor de salida (SMTP) Requiere autenticación» y «Utilizar La misma configuración que mi servidor de correo de entrada «.

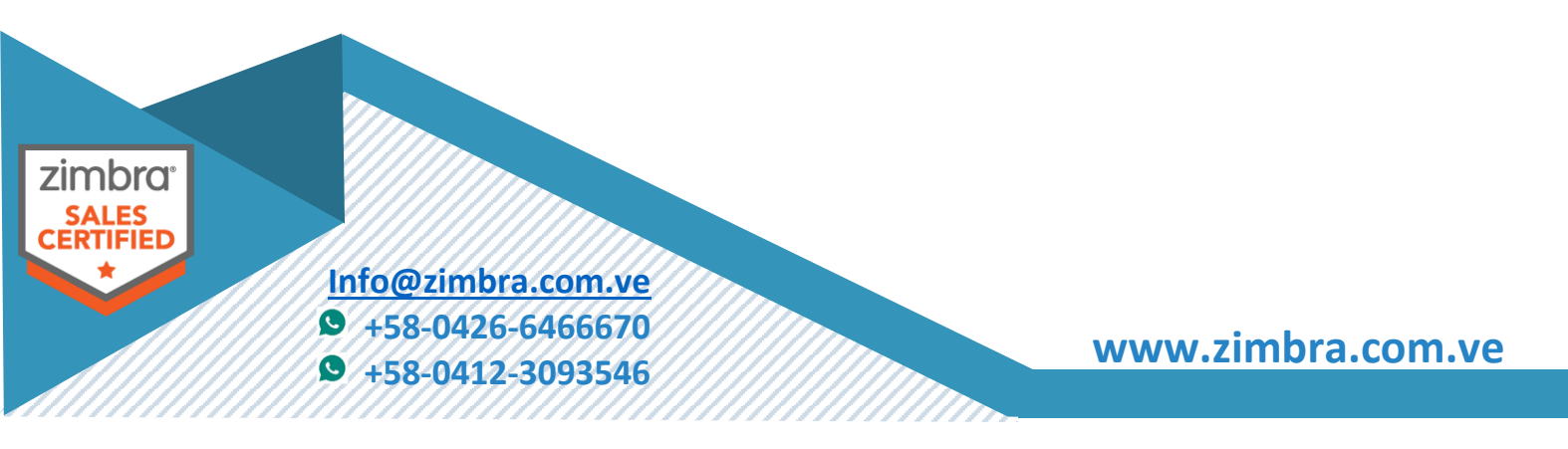

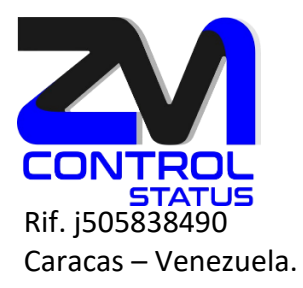

| Agregar cuer | ta                                                                   |    | X                                |
|--------------|----------------------------------------------------------------------|----|----------------------------------|
| Configura    | Configuración de correo electrónico de Internet                      | ×  | 米                                |
| Espec        | General Servidor de salida Avanzadas                                 |    | 42                               |
|              | Mi servidor de salida (SMTP) requiere autenticación                  |    |                                  |
| Informació   | Utilizar la misma configuración que mi servidor de correo de entrada |    | enta de prueba                   |
| Su nombre    | 🔿 Iniciar sesión utilizando                                          | _  | pruebe su cuenta para garantizar |
| Dirección c  | Nombre de usuario:                                                   |    | orrectas.                        |
| Informació   | Contraseña:                                                          |    |                                  |
| Tipo de cu   | ✓ Recordar contraseña                                                |    | de la cuenta                     |
| Considered   | Requerir Autenticación de contraseña segura (SPA)                    |    | camente la configuración de      |
| Servidor de  |                                                                      |    | er clic en Siguiente             |
| Servidor de  |                                                                      |    |                                  |
| Informació   |                                                                      |    |                                  |
| Nombre de    |                                                                      |    | sin 3 meses                      |
| Contraseña   |                                                                      |    |                                  |
|              |                                                                      |    |                                  |
|              |                                                                      |    |                                  |
| Contras      |                                                                      |    |                                  |
|              |                                                                      |    | Mas configuraciones              |
|              |                                                                      |    |                                  |
|              |                                                                      |    | s Siguiente > Cancelar           |
|              |                                                                      |    |                                  |
|              |                                                                      |    |                                  |
|              | Aceptar Cancela                                                      | ar |                                  |

7. Finalmente en Avanzadas, activaremos la opción SSL, con los puertos 993 en IMAP y opción TLS y puerto 587 para SMTP. Terminaremos con Aceptar, y ya podremos empezar a utilizar nuestro correo IMAP en Outlook 2013.

|                              | Agregar cue                                                                                                    | nta                                                                                                    | ×                                                                                                    |
|------------------------------|----------------------------------------------------------------------------------------------------|----------------------------------------------------------------------------------------------------|----------------------------------------------------------------------------------------------------|
|                              | Configura<br>Espec                                                                                                    | Configuración de correo electrónico de Internet X<br>General Servidor de salida Avanzadas                                                                                                    | 茶                                                                                                    |
|                              | Informació<br>Su nombre<br>Dirección o<br>Informació<br>Tipo de cue<br>Servidor de<br>Servidor de<br>Informació<br>Nombre de<br>Contraseñ: | Números de puerto del servidor<br>Servidor de entrada (IMAP): 993 Usar predeterminados<br>Usar el siguiente tipo de conexión cifrada: Ninguno v<br>Servidor de salida (SMTP): 587<br>Usar el siguiente tipo de conexión cifrada: Ninguno v<br>Tiempo de espera del servidor<br>Corto Largo 1 minuto<br>Carpetas<br>Ruta de acceso de la carpeta raíz<br>Elementos enviados<br>No guardar copia de los elementos enviados<br>Elementos eliminados<br>Marcar elementos para su eliminación sin moverlos automáticamente<br>Los elementos marcados para eliminación se eliminarán<br>permanentemente al depurar los elementos del buzón de correo.<br>Depurar elementos al cambiar de carpeta mientras se está en línea | enta de prueba<br>pruebe su cuenta para garantizar<br>orrectas.<br>I de la cuenta<br>camente la configuración de<br>er clic en Siguiente<br>sin 3 meses<br>Más configuraciones |
| zimbra<br>SALES<br>CERTIFIED | <u>fo@zi</u><br>+58-0<br>+58-0                                                                                                    | Aceptar Cancelar<br>mbra.com.ve<br>426-6466670<br>412-3093546                                                                                                    | www.zimbra.com.ve                                                                                                    |